### **HESI REGISTRATION & PAYMENT INSTRUCTIONS**

# Login to: https://evolve.elsevier.com/cs/store?role=student

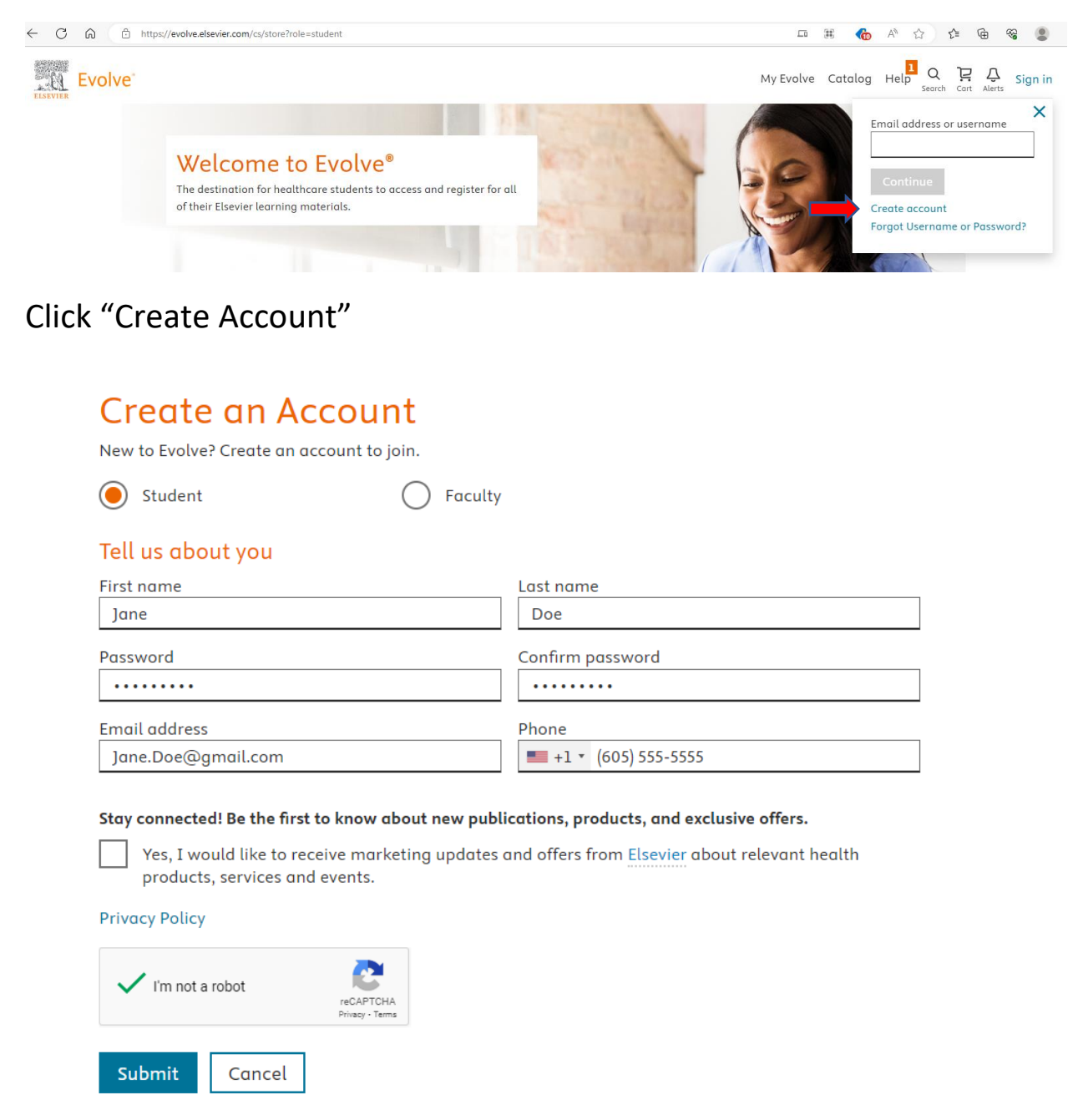

**Complete Account Information and Click Submit** 

# You're signed up!

Here is your account information, which will also be e-mailed to you. Username: bmelstad2

Continue

### **Click Continue**

# My Evolve

Welcome to My Evolve. Here you can add, access, and organize your Evolve content.

You do not currently have any content.

Ċ Refresh your My Content list

(i) Learn more about Evolve

Redeem an Access Code or Enter an Evolve Course ID

Manage your email marketing preferences in Account Settings.

**Click Account Settings** 

Complete Institution Information, Shipping & Billing Address Information. Click Continue.

| Account Setting                         | JS                                                 |
|-----------------------------------------|----------------------------------------------------|
| Change password                         |                                                    |
| About you                               |                                                    |
| Institution country                     | Institution state                                  |
| United States of America 🗸 🗸            | South Dakota 🗸 🗸                                   |
| Institution name                        | _                                                  |
| University of South Dakota (Vermillion) |                                                    |
| Program type                            | Year of graduation                                 |
| Nursing-BSN V                           | Year of Graduation 🗸                               |
| Student ID (optional)                   |                                                    |
|                                         |                                                    |
| L                                       | -                                                  |
| Shipping address                        | Must be a physical address. Carrier cannot deliver |
|                                         | to a PO box.                                       |
| Attention of (optional)                 | 1                                                  |
|                                         |                                                    |
| Shipping address                        | Apt, suite, building (optional)                    |
|                                         |                                                    |
| Country                                 | State                                              |
| Country 🗸                               | State 🗸                                            |
| City                                    | Postal code                                        |
|                                         |                                                    |
| Shipping phone                          |                                                    |
|                                         | ]                                                  |
|                                         | —                                                  |

Your privacy is important to us. You will only be contacted by phone if there is an issue with your order.

### **Billing address**

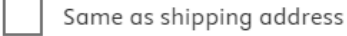

| Billing address    | Apt, suite, building (optional) |
|--------------------|---------------------------------|
| Country<br>Country | State 🗸 🗸                       |
| City               | Postal code                     |

#### Marketing preferences

Manage your email preferences in the <u>Elsevier Marketing Preference Center</u>. Look for the **Nursing & Health Higher Education Solutions** option.

**Privacy Policy** 

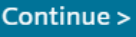

### Click "Redeem Access Code"

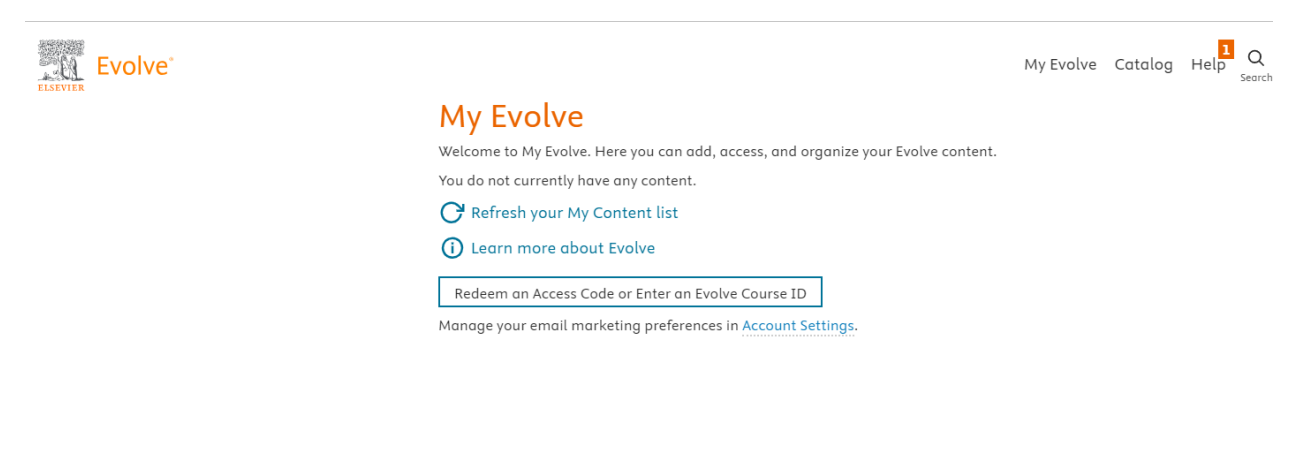

My Evolve My account Order history Logout

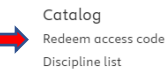

Get Support Forgot password Access code not working Requesting resources Submit support email Training Student Life Get ready for NCLEX®

### Click "Register for Distance Testing"

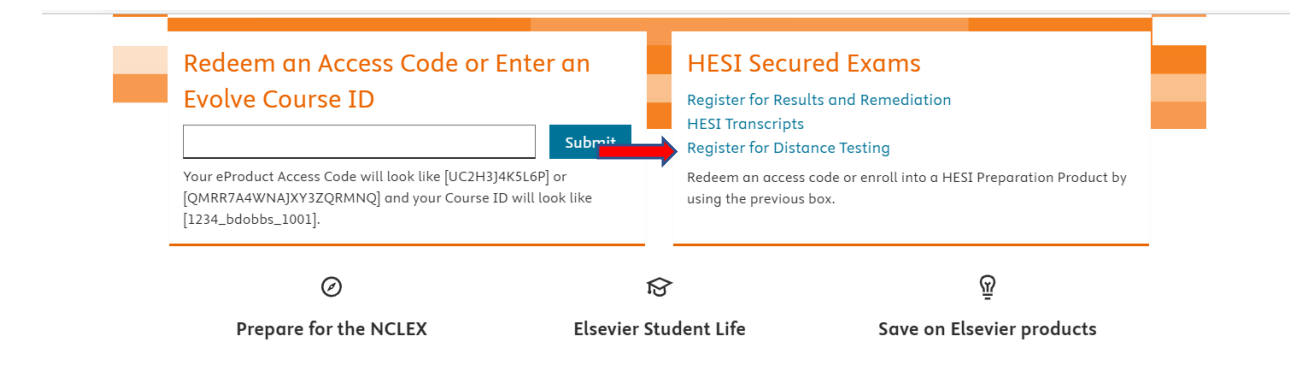

# Click "Register"

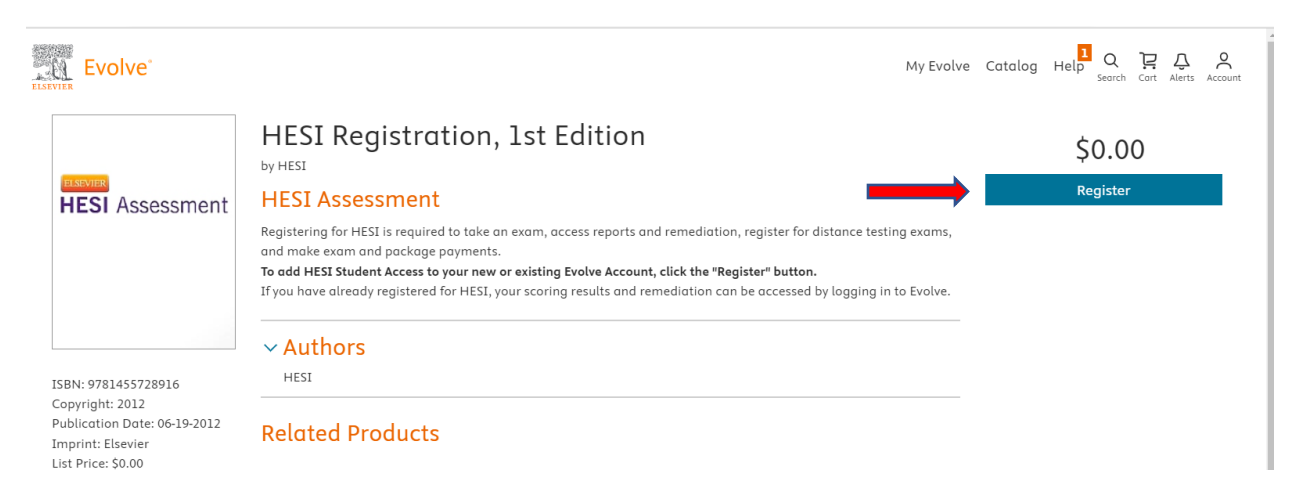

# Click "Proceed to Checkout/Redeem"

| ve*             |                                                                                                    | My Evolve Catalo    | g Help Q Z I              |
|-----------------|----------------------------------------------------------------------------------------------------|---------------------|---------------------------|
| My C            | art                                                                                                    |                     |                           |
| HESI Assessment | HESI Registration, 1st Edition<br>\$0.00<br>HESI<br>HESI Assessment<br>ISBN: 9781455728916 Copyright: 2012 | Quantity 1          | Price<br>\$0.00<br>Remove |
|                 |                                                                                                    | Promotion code      | Apply                     |
| < Contin        | ue shopping                                                                                                | Subtotal:           | \$0.00                    |
| U.S. and Co     | anada orders only.                                                                                         | Discount/Promotion: | (\$0.00)                  |
| For interno     | ational orders, please visit www.elsevier.com.                                                             | Shipping:           | Free                      |
| Cancel Or       | rder                                                                                                    | Total (before tax): | \$0.00                    |
| (Your shop      | ping cart will not be saved.)                                                                              | Proceed to Chec     | kout / Redeem             |

# Complete Institution Information. Click Continue.

### Tell us about your institution

| Institution country                     |        | Institution state  |        |
|-----------------------------------------|--------|--------------------|--------|
| United States of America                | $\sim$ | South Dakota       | $\sim$ |
| Institution name                        |        |                    |        |
| University of South Dakota (Vermillion) |        |                    |        |
| Program type                            |        | Year of graduation |        |
| Nursing-BSN                             | $\sim$ | 2024               | $\sim$ |
| Student ID (optional)                   |        |                    |        |
|                                         |        |                    |        |

### Marketing preferences

Manage your email preferences in the <u>Elsevier Marketing Preference Center</u>. Look for the **Nursing & Health Higher Education Solutions** option.

**Privacy Policy** 

Continue >

# Click Submit.

| My Cart                                                                                                    | 1. Review & Submit                                                                                                    | 2. Confirmation                                                                                                    |                                                                                      |
|----------------------------------------------------------------------------------------------------|----------------------------------------------------------------------------------------------------|----------------------------------------------------------------------------------------------------|--------------------------------------------------------------------------------------|
| HESI Assessment<br>S0.00<br>HESI<br>HESI Assessment<br>ISBN: 9781455728916                                                                                                    | n, 1st Edition                                                                                                    | Quantity 1                                                                                                    | Price<br>\$0.00<br>Remove                                                            |
|                                                                                                    |                                                                                                    | Ø Prom                                                                                                    | notion code                                                                          |
|                                                                                                    |                                                                                                    | 0720235                                                                                                    | Apply                                                                                |
|                                                                                                    |                                                                                                    | Subtotal:                                                                                                    | \$0.00                                                                               |
|                                                                                                    |                                                                                                    | Discount/Pro                                                                                                    | omotion: (\$0.00)                                                                    |
|                                                                                                    |                                                                                                    | Shipping:                                                                                                    | Free                                                                                 |
|                                                                                                    |                                                                                                    | Estimated To                                                                                                    | 1x (0%): \$0.00                                                                      |
| Cancel Order                                                                                                    |                                                                                                    | Total:                                                                                                    | \$0.00                                                                               |
| "My Evolve".                                                                                                    |                                                                                                    | My Evolve Co                                                                                                    | atalog Help <sup>B</sup> Q P Q                                                       |
| "My Evolve".<br>•<br>My Cart                                                                                                    | 1. Review & Submit                                                                                                    | My Evolve Co                                                                                                    | atalog Help <sup>2</sup> Q I Aerts                                                   |
| "My Evolve".<br>e <sup>.</sup><br>My Cart                                                                                                    | 1. Review & Submit                                                                                                    | My Evolve Co<br>2. Confirmation                                                                                                    | atalog Help <sup>D</sup> Q P Q                                                       |
| "My Evolve".<br>e<br>My Cart<br>Order Number: 24520370<br>HESI Registration<br>\$0.00<br>HESI<br>HESI Assessment<br>ISBN: 9781455728916                                                                                                    | 1. Review & Submit<br>I, 1st Edition<br>Copyright: 2012                                                                                                    | My Evolve Co<br>2. Confirmation<br>Quantity<br>1                                                                                                    | Eubmit                                                                               |
| "My Evolve".<br>My Cart<br>Drder Number: 24520370<br>HESI Registration<br>\$0.00<br>HESI Assessment<br>ISBN: 9781455728916<br>(1) You are now registered for a<br>to My Evolve you will see a Hi                                                                                                    | 1. Review & Submit<br><b>1. The State of State State</b> | My Evolve C<br>2. Confirmation<br>Quantity<br>1<br>edentials by clicking My Account and selecting Account Sett<br>e link for Student Access to get started.                                                | Submit                                                                               |
| "My Evolve".<br>My Cart<br>Order Number: 24520370<br>HESI Registration<br>\$0.00<br>HESI<br>HESI Assessment<br>ISBN: 9781455728916<br>(1) You are now registered for a<br>to My Evolve you will see a Hi                                                                                                    | 1. Review & Submit<br>1, 1st Edition<br>Copyright: 2012<br>student HESI account. You can access your log in cre<br>ESI Assessment section in your Content List. Click the                                                                                                    | My Evolve C<br>2. Confirmation<br>Quantity<br>1<br>edentials by clicking My Account and selecting Account Setter<br>e link for Student Access to get started.                                              | Price<br>\$0.00<br>ings. When you return                                             |
| "My Evolve".<br>My Cart<br>Order Number: 24520370<br>HESI Registration<br>S0.00<br>HESI<br>HESI Assessment<br>ISBN: 9781455728916<br>Order Augusta States of the set of the set of th | 1. Review & Submit<br>1. <b>Ist Edition</b><br>Copyright: 2012<br>student HESI account. You can access your log in cre<br>ESI Assessment section in your Content List. Click the                                                                                                    | My Evolve C<br>2. Confirmation<br>Quantity<br>1<br>edentials by clicking My Account and selecting Account Sette<br>e link for Student Access to get started.<br>Subtotal:                                  | Price<br>\$0.00<br>Prote<br>\$0.00                                                   |
| "My Evolve".<br>My Cart<br>Order Number: 24520370<br>HESI Registration<br>S0.00<br>HESI<br>HESI Assessment<br>ISBN: 9781455728916<br>To My Evolve you will see a Hi                                                                                                    | 1. Review & Submit<br>1, 1st Edition<br>Copyright: 2012<br>student HESI account. You can access your log in cre<br>ESI Assessment section in your Content List. Click the                                                                                                    | My Evolve C<br>2. Confirmation<br>Quantity<br>1<br>edentials by clicking My Account and selecting Account Sett<br>e link for Student Access to get started.<br>Subtotal:<br>Discount/Promoti               | Price<br>\$0.00<br>ings. When you return<br>????????????????????????????????????     |
| "My Evolve".<br>" My Cart<br>Yrder Number: 24520370<br>HESI Registration<br>\$0.00<br>HESI Assessment<br>ISBN: 9781455728916<br>(1) You are now registered for a to<br>to My Evolve you will see a Hi                                                                                                    | 1. Review & Submit<br>1. Ist Edition<br>Copyright: 2012<br>student HESI account. You can access your log in cre<br>ESI Assessment section in your Content List. Click the                                                                                                    | My Evolve Co<br>2. Confirmation<br>Quantity<br>1<br>edentials by clicking My Account and selecting Account Setter<br>link for Student Access to get started.<br>Subtotal:<br>Discount/Promoti<br>Shipping: | Price<br>\$0.00<br>ings. When you return<br>??????<br>\$0.00<br>on: (\$0.00)<br>Free |

### Click "Redeem and Access Code or Enter an Evolve Course ID."

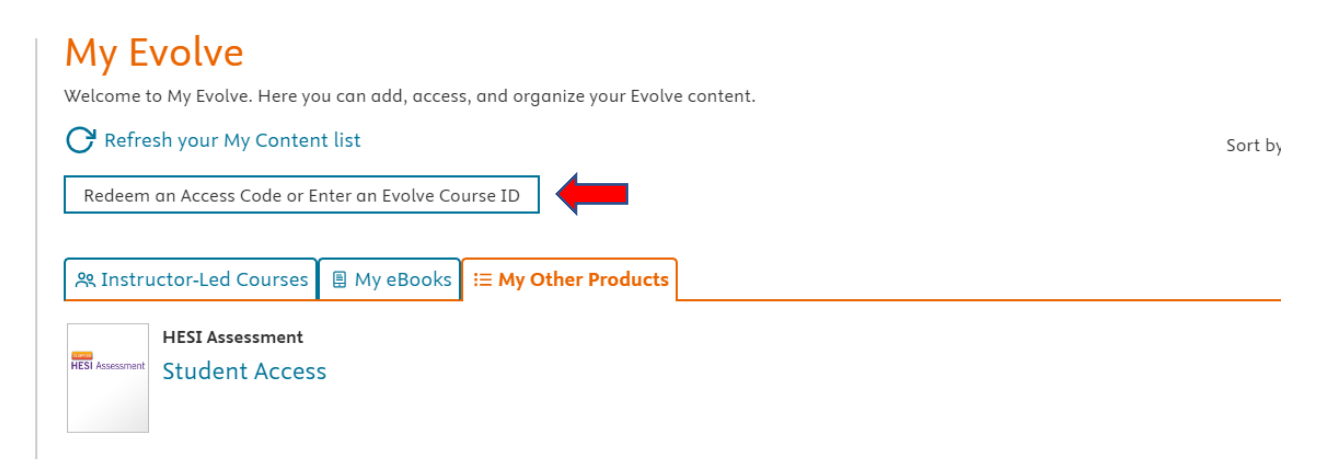

### Click "I Agree".

### **Terms & Conditions**

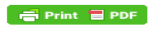

### Terms and Conditions

ome a > Elsevier a > Elsevier Website lerms

These terms and conditions ("Terms and Conditions") apply to your use of all Elsevier websites, applications, services and products ("Services" or individually a "Service") that post a link to these Terms and Conditions and that are provided by any Elsevier group company worldwide ("Elsevier", "we", "us" or "our").

By accessing or using any of the Services, you agree to be bound by these Terms and Conditions. These Terms and Conditions expressly incorporate by reference and include the Service's Privacy Policy and any guidelines, policies or additional terms or disclaimers that may be posted and/or updated on the Service or on notices that are sent to you. If you do not agree with these Terms and Conditions, please do not use the Services.

#### Using our services

Unless otherwise set out herein, content comprised within the Services, including text, graphics, user interfaces, visual interfaces, photographs, trademarks, logos, videos, audio, images, applications, programs, computer code and other information (collectively, the "Content"),

By registering, you agree to the Terms and Conditions and Privacy Policy.

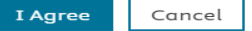

### Click "Payments."

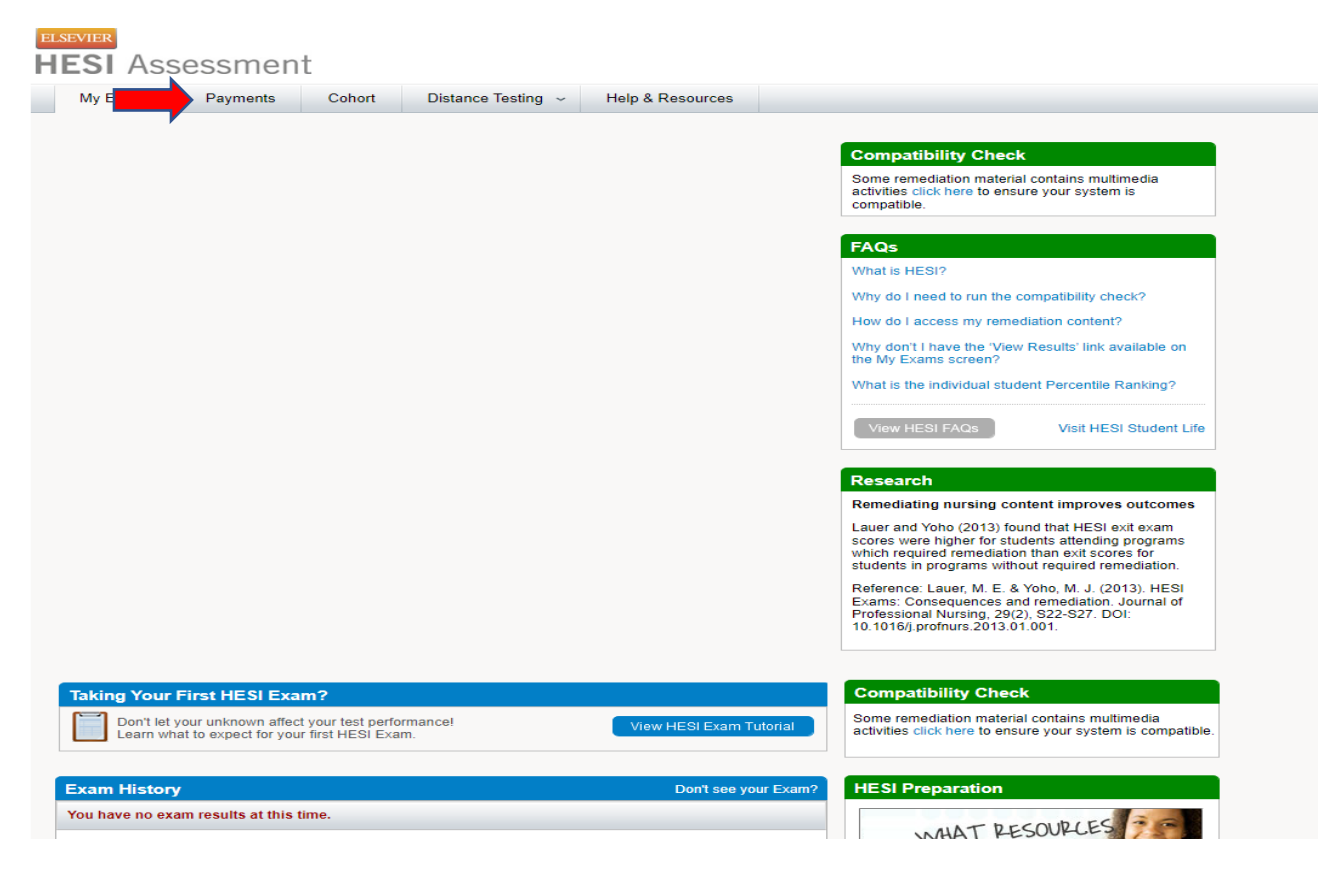

### Use Payment ID = 27446. Click "Search".

| HESI Assessment                            |                                           |              |  |  |
|--------------------------------------------|-------------------------------------------|--------------|--|--|
| My Exams Payments C                        | ohort Distance Testing ~ Help & Resources |              |  |  |
| Make a Payment Payment History             | Maka Paumant                              | View Receipt |  |  |
|                                            | make Payment                              |              |  |  |
| 1. Find your product by entering the 'Paym | ent ID' below.                            |              |  |  |
| Payment ID Sear                            | rch                                       |              |  |  |

### Complete Billing Address information and click "Proceed to Checkout".

| My Exams                                                                                                    | es Payments Cohort Distance                                                                                                    | Testing ~ Help & Resources                                                                                                    |                                              |         |   |   |
|----------------------------------------------------------------------------------------------------|----------------------------------------------------------------------------------------------------|----------------------------------------------------------------------------------------------------|----------------------------------------------|---------|---|---|
|                                                                                                    |                                                                                                    |                                                                                                    |                                              |         |   |   |
| Make a Payme                                                                                                    | ent Payment History                                                                                                    |                                                                                                    |                                              |         |   | ſ |
| Selec                                                                                                    | t a Product                                                                                                    | Make Payment                                                                                                    | View                                         | Receipt |   |   |
|                                                                                                    | 0                                                                                                    | 0                                                                                                    |                                              | 0       | - |   |
| . Find your pro                                                                                                    | oduct by entering the 'Payment ID' below.                                                                                                    |                                                                                                    |                                              |         |   |   |
| Payment ID                                                                                                    | Search                                                                                                    |                                                                                                    |                                              |         |   |   |
| 2. Verify the inf                                                                                                    | ormation below and then click "Proceed to Check                                                                                                    | out".                                                                                                    |                                              |         |   |   |
| Payment ID                                                                                                    | Program                                                                                                    | Description                                                                                                    | Payment Due By                               | Price   |   |   |
|                                                                                                    |                                                                                                    |                                                                                                    |                                              |         |   |   |
| 25829                                                                                                    | UNIVERSITY OF SOUTH DAKOTA-MBS                                                                                                    | RN Admission Assessment (A2)                                                                                                    | 04-17-2023                                   | \$52.00 |   |   |
| 25829<br>Please note, all                                                                                                    | UNIVERSITY OF SOUTH DAKOTA-MBS                                                                                                    | RN Admission Assessment (A2)<br>exam, package, or live review purchased. eComme                                                      | 04-17-2023<br>rce fees will not be refunded. | \$52.00 |   |   |
| 25829<br>Please note, all<br>Complete Bil                                                                                                    | UNIVERSITY OF SOUTH DAKOTA-MBS<br>refund requests will only include the cost of the e                                                                             | RN Admission Assessment (A2)<br>exam, package, or live review purchased. eComme                                                      | 04-17-2023<br>rce fees will not be refunded. | \$52.00 |   |   |
| 25829<br>Please note, all<br>3. Complete Bil<br>1 First Name                                                                                                    | UNIVERSITY OF SOUTH DAKOTA-MBS<br>refund requests will only include the cost of the e                                                                             | RN Admission Assessment (A2) exam, package, or live review purchased. eComme (As it appears on the card)                             | 04-17-2023                                   | \$52.00 |   |   |
| 25829<br>Please note, all<br>Complete Bil<br>First Name                                                                                                    | UNIVERSITY OF SOUTH DAKOTA-MBS<br>refund requests will only include the cost of the o<br>ling Information.                                                        | RN Admission Assessment (A2) exam, package, or live review purchased. eComme (As it appears on the card) (As it appears on the card) | 04-17-2023<br>rce fees will not be refunded. | \$52.00 |   |   |
| 25829<br>Please note, all<br>3. Complete Bil<br>First Name [<br>Last Name ]                                                                                                    | UNIVERSITY OF SOUTH DAKOTA-MBS                                                                                                    | RN Admission Assessment (A2) exam, package, or live review purchased. eComme (As it appears on the card) (As it appears on the card) | 04-17-2023                                   | \$52.00 |   |   |
| 25829<br>Please note, all<br>Complete Bil<br>First Name [<br>Last Name ]<br>Address [                                                                                            | UNIVERSITY OF SOUTH DAKOTA-MBS                                                                                                    | RN Admission Assessment (A2) exam, package, or live review purchased. eComme (As it appears on the card) (As it appears on the card) | 04-17-2023<br>rce fees will not be refunded. | \$52.00 |   |   |
| 25829<br>Please note, all<br>Complete Bill<br>First Name [<br>Last Name ]<br>Address [<br>City ]                                                                                 | UNIVERSITY OF SOUTH DAKOTA-MBS                                                                                                    | RN Admission Assessment (A2) exam, package, or live review purchased. eComme (As it appears on the card) (As it appears on the card) | 04-17-2023<br>rce fees will not be refunded. | \$52.00 |   |   |
| 25829<br>Please note, all<br>S. Complete Bill<br>First Name [<br>Last Name [<br>Address [<br>City [<br>State [<br>City [                                                         | UNIVERSITY OF SOUTH DAKOTA-MBS refund requests will only include the cost of the o ing Information.                                                               | RN Admission Assessment (A2) exam, package, or live review purchased. eComme (As it appears on the card) (As it appears on the card) | 04-17-2023<br>rce fees will not be refunded. | \$52.00 |   |   |
| 25829<br>Please note, all<br>Socomplete Bill<br>Last Name (<br>Address (<br>City (<br>State (<br>Zip Code (                                                                      | UNIVERSITY OF SOUTH DAKOTA-MBS retund requests will only include the cost of the o ing Information.                                                               | RN Admission Assessment (A2) exam, package, or live review purchased. eComme (As it appears on the card) (As it appears on the card) | 04-17-2023                                   | \$52.00 |   |   |
| 25829<br>Please note, all<br>3. Complete Bill<br>9. Last Name [<br>4. Last Name ]<br>4. Address [<br>6. City ]<br>5. State [<br>7. Zip Code ]<br>6. Country ]<br>7. Country ]    | UNIVERSITY OF SOUTH DAKOTA-MBS refund requests will only include the cost of the o ing Information.                                                               | RN Admission Assessment (A2) exam, package, or live review purchased. eComme (As it appears on the card) (As it appears on the card) | 04-17-2023                                   | \$52.00 |   |   |
| 25829<br>Please note, all<br>3. Complete Bil<br>4. First Name [<br>4. Last Name ]<br>4. Address [<br>5. City ]<br>5. State ]<br>7. Zip Code ]<br>6. Country [<br>4. Confirmation | UNIVERSITY OF SOUTH DAKOTA-MBS refund requests will only include the cost of the o ling Information. Select Country  Email (Your payment confirmation will be set | RN Admission Assessment (A2) exam, package, or live review purchased. eComme (As it appears on the card) (As it appears on the card) | 04-17-2023                                   | \$52.00 |   |   |

Complete Credit Card Information and Click Continue.

| Credit Card                                                                                                    | Information                                     |  |
|----------------------------------------------------------------------------------------------------|-------------------------------------------------|--|
| Card Number:                                                                                                    | ·                                               |  |
| Cards Accepted:                                                                                                    | Visa - MasterCard - Discover - American Express |  |
| Card Type:                                                                                                    | American Express 🗸                              |  |
| Exp Date:                                                                                                    | 07 🗸 / 2023 🗸                                   |  |
| <ul> <li>Required field</li> </ul>                                                                                                    |                                                 |  |
| Please note that we only support the US-English character set. In order to ensure that your<br>transaction is processed correctly, please refrain from using International Characters. |                                                 |  |
|                                                                                                    | >> Continue Reset                               |  |

Once Submitted you will receive a confirmation receipt. Save that receipt.

Complete Step Two on this link to Register for a Testing time on the Vermillion or Sioux Falls campus.

https://www.usd.edu/Academics/Undergraduate-Programs/Nursing